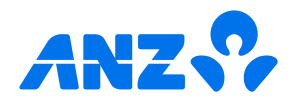

# How to join ANZ using ANZ goMoney mobile app guide

Joining us using goMoney is the fastest way to join, saving you time.

## Before you get started, you must:

- Be 13 years of age or over
- Have a New Zealand residential address
- Have a valid New Zealand ID either a NZ passport or NZ driver licence
- Have a compatible mobile device. See anz.co.nz/goMoney for more information.

## To register, do the following:

 Search and download ANZ goMoney New Zealand from the App Store for iOS or the Google Play<sup>™</sup> store for Android.<sup>™</sup>

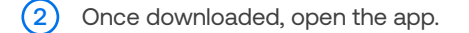

## (3) Tap Join as a new customer.

If you ever get stuck or need extra help, we're only a phone call away on 0800 269 296.

We're always updating our app to improve the experience for our customers. Please note, that some screens may look different to how they appear in this guide.

Eligibility criteria and terms and conditions apply to the ANZ goMoney app, Internet Banking, Phone Banking, Voice ID and Pay to Mobile. For details, see our ANZ Electronic Banking Conditions (PDF 138KB). App Store is a service mark of Apple Inc.

Android and Google Play are trademarks of Google LLC.

Please note, the account information, rates and fees in this guide are for example purposes only. 05/25 H250516

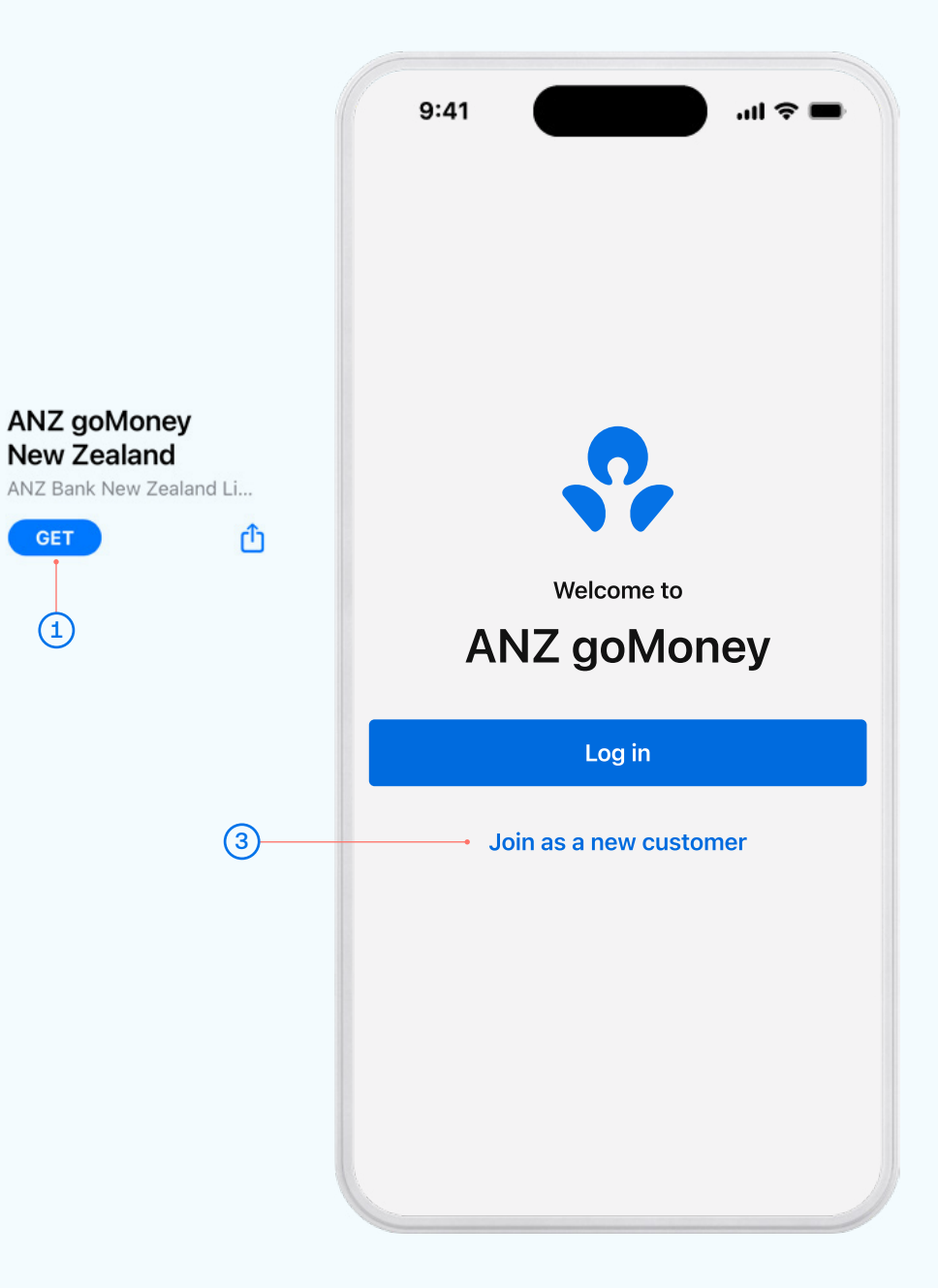

- Choose how you'd like to join ANZ, either with an everyday account, or with a profile only:
  - If you choose to 'Join with an everyday account', progress to step 5.
  - If you choose to 'Join with a profile only' or 'Join as a Sole Trader', progress to step 6.
- 5 Your account option depends on your age and circumstances:
  - If you're 21 or over, you can get an ANZ Go account.
  - If you're **under 21 or studying full-time**, you can get an ANZ Jumpstart account.

Eligibility criteria, terms, conditions and fees apply. Read through the details of the applicable account to ensure it suits your needs.

To proceed, tap '**Open an everyday account**' at the bottom of the screen.

- 6 Before starting your application, make sure you've:
  - got your personal information and ID handy
  - allowed the goMoney app to access your camera.
  - completed your business application (if joining as a sole trader). You'll need to have completed your Business Current account or Business Start-Up package application. Please visit the ANZ website to complete.

Once you're ready to go, tap 'Start application'.

7 Read through the ANZ Terms & Conditions (including the ANZ Privacy Statement) and the Electronic Banking Conditions. You'll need to 'accept' the terms and conditions in order to start your application.

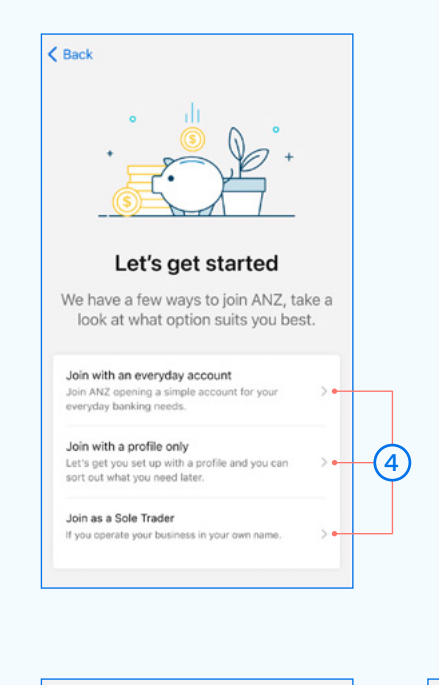

Information is general and terms apply, find out more.

(5)

#### < Back < Back $(\mathbf{6})$ Everyday account Things you'll need Everyday accounts make day-to-day Getting set up should take around banking a breeze, with easy access to 10-15 minutes, here's what you'll your money so your banking will go need. wherever you go. E To be 13 years old or older \$0 monthly account fee Contact details \$0 transaction fee when you bank Email address, mobile number and NZ electronically residential address. \$3 fee for staff-assisted transactions • Valid New Zealand ID (manual transactions) or free if you're under 21 A current NZ driver licence or NZ passport. vears old. Mobile device with a camera \$0 ANZ Visa Debit card annual fee Make sure you're in a comfortable place. We'll open an ANZ Go or ANZ Jumpstart You'll need to take a selfie video to verify your identity. account, depending on your age. Start application Open an everyday account If you don't have everything you need you can simply annly on the ANZ website

## Sole traders

## < Back

## Things you'll need

Getting set up should take around 10-15 minutes. When answering the following questions, please answer personally. We will follow up with business questions after this application.

## A completed business application

- You'll need to have completed your Business Current account or Business Start-up package application. Please visit the ANZ website to complete.
- E To be 13 years old or older
- Contact details Email address, mobile number and NZ residential address.
- Valid New Zealand ID
   A current NZ driver licence or NZ passport.
- Mobile device with a camera
   Make sure you're in a comfortable place.
   You'll need to take a selfie video to verify
   your identity.

### Start application

If you don't have everything you need, please call one of our Business Service Specialists on 0800 269 249.

- 8 First, enter your **Contact Details** including your mobile phone number. Tap **'Continue**'.
- 9 We'll send you a unique verification code via SMS (text message) to confirm your phone number. Enter this code into the box provided.
- Before you enter your proof of New Zealand ID & address, you'll need to allow the identity check.

Note, if you deny the identity check, you won't be able to join ANZ using goMoney.

For more on how we collect, use, protect and share your information, see the ANZ Privacy Statement.

(11) Next, we'll need proof of New Zealand ID & address.

Remember, this requires access to your camera.

- Follow the on-screen prompts to take a photo of your ID. If you are using your driver licence, please ensure that both sides are imaged. The photos must be clear and uncropped.
- (13) Check your details to ensure they've been captured correctly from your ID. Update if necessary, then tap '**Continue**'.
- 14 Now, enter your residential address details.
   If your postal address is the same, swipe the toggle.
   If not, you can update it at the next step.

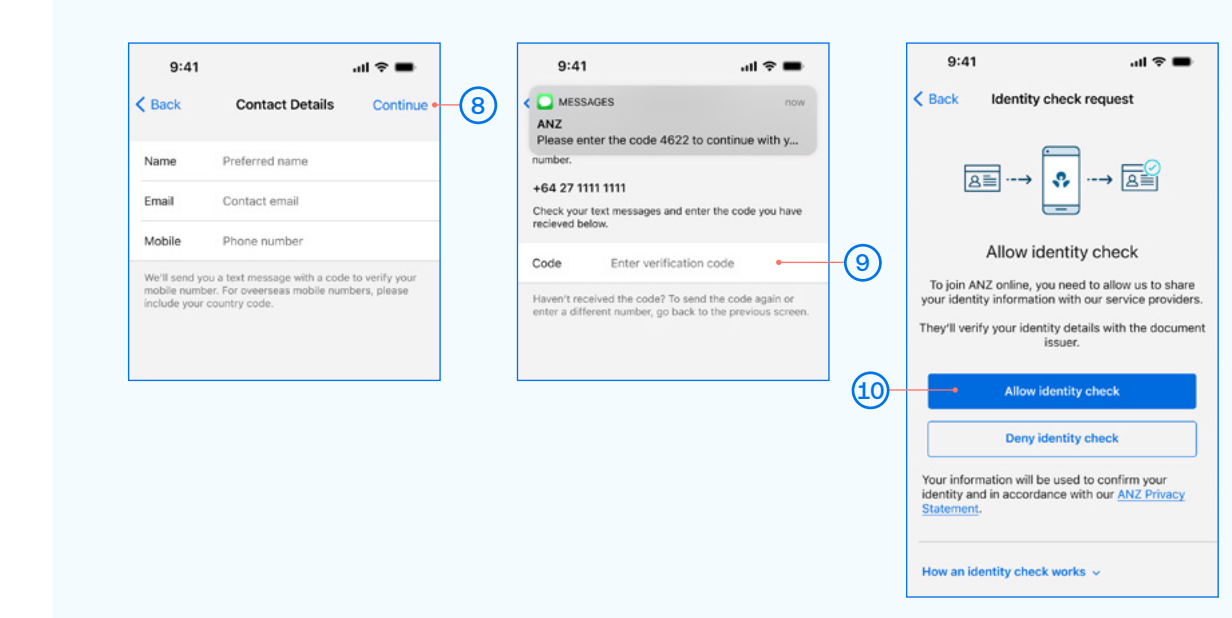

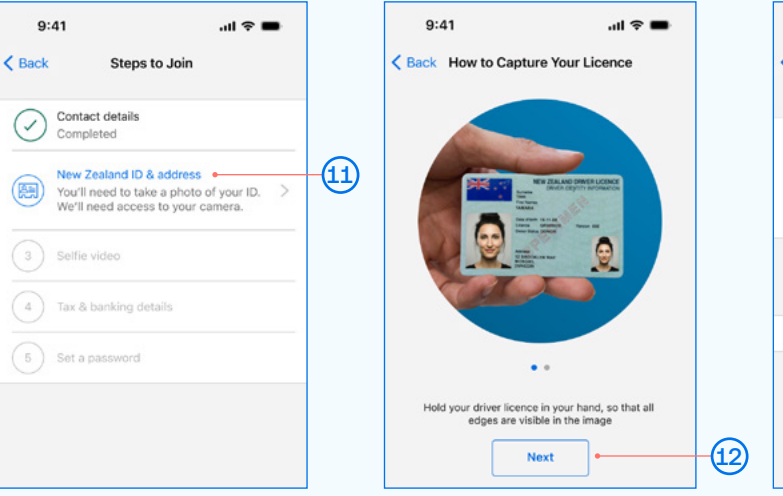

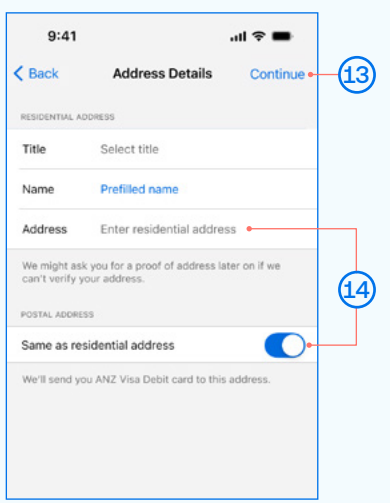

- (15) Next, you'll need to take a Selfie video so we can verify your identity. Again, this requires access to your camera.
- (16) Follow the on-screen prompts, ensuring there is nothing covering your face and that you are fully clothed.
- 17 Now we need your **Tax & banking details**, like your tax residency and how you're planning to use your new account.
- Select your occupation, country of birth and tax residency, then tap 'Continue'.
- Then tell us how you're planning to use the account by following the on-screen prompts. Tap 'Continue' once complete.
- 20 Lastly, it's time to set up your **Password** so you're registered to use the goMoney app and Internet Banking.

| Stack Steps to Join   Conclust details   Completed   Completed <td< th=""><th>9:41</th><th>al 🗢 🖿</th><th></th><th>9:41</th><th>all ≑ ■</th><th>9:4</th><th>11</th></td<>                                                                                                    | 9:41                                                                                                    | al 🗢 🖿                                                                                                    |    | 9:41                                                                                                    | all ≑ ■                                              | 9:4                                                                      | 11                                                                                                    |
|----------------------------------------------------------------------------------------------------|----------------------------------------------------------------------------------------------------|----------------------------------------------------------------------------------------------------|----|----------------------------------------------------------------------------------------------------|------------------------------------------------------|--------------------------------------------------------------------------|----------------------------------------------------------------------------------------------------|
| Image: Set a parameter   Image: Set a parameter   Image: Set a                                                                                                    | K Back Step                                                                                                    | ps to Join                                                                                                    |    | Sack How to Take a Selfie Vi                                                                                                    | deo                                                  | < Back                                                                   | Steps to Join                                                                                                    |
| Yes New Zealand ID & address   Completed Completed   Make way solve in a sconfortable way solve in a sconfortable way solve in a scient or dool Take a selfie video Our team will review your selfie video Take a selfie video Our team will review your selfie video To a te association Self a video Self a video<                                                                                                    | Contact details                                                                                                    | 5                                                                                                    |    | -`                                                                                                    |                                                      | $\bigcirc$                                                               | Contact details<br>Completed                                                                                                    |
| Selection   Image: Selection   Image:                                                                                                    | New Zealand I<br>Completed                                                                                                    | ID & address                                                                                                    |    |                                                                                                    |                                                      | $\bigcirc$                                                               | New Zealand ID & addres                                                                                                    |
| <ul> <li>Bick. Will need to take a satile video will be will be will review your self it video.</li> <li>Take a selfie video.</li> <li>Take a selfie video.</li> <li>Uru team will review your selfite video.</li> <li>Stat a passoord</li> <li>Stat a passoord</li> <li>Stat passoord</li></ul>                                                                                                    | Selfie video  Make sure you                                                                                                    | u're in a comfortable                                                                                                    | 15 |                                                                                                    |                                                      | $\bigcirc$                                                               | Selfie video<br>Completed                                                                                                    |
| • True & banking details       Our team will review your selfle video<br>to verify your identity.       ●       Safe and well-it         • Safe and well-it       Make sure your is ha safe place with good<br>giving seg. at home.       ●       Safe and well-it         • Make sure your is ha safe place with good<br>giving seg. at home.       ●       Clear view of your face<br>Remove any face coverings e.g. masks, hats       ●         • Safe       • Our team will review your self te video<br>to surglasses.       ●       ●       9:41       • • • • • • • • • • • • • • • • • • •                                                                                                    | place. We'll ne<br>to verify your i                                                                                                    | eed to take a selfie video dentity.                                                                                                    |    | Take a selfie vi                                                                                                    | deo                                                  |                                                                          | Tax & banking details +<br>Information about your o                                                                                                    |
| Image: second second secon | 4 Tax & banking                                                                                                    | details                                                                                                    |    | Our team will review your so                                                                                                    | elfie video                                          |                                                                          | tax residency and how your planning to use your new                                                                                                    |
| Make sure you're in a safe place with good lighting e.g. at home.   Image: Section of the coverings e.g. masks, hats or sunglasses.   Stat   Image: Section of the coverings e.g. masks, hats or sunglasses.   Stat   Image: Section of the coverings e.g. masks, hats or sunglasses.   Image: Section of the coverings e.g. masks, hats or sunglasses.   Image: Section of the coverings e.g. masks, hats or sunglasses.   Image: Section of the coverings e.g. masks, hats or sunglasses.   Image: Section of the coverings e.g. masks, hats or sunglasses.   Image: Section of the covering e.g. masks, hats or sunglasses.   Image: Section of the covering e.g. masks, hats or sunglasses. <td>5 Set a password</td> <td>d</td> <td></td> <td>Safe and well-lit</td> <td>· y ·</td> <td>5</td> <td>Set a password</td>                                                                                                    | 5 Set a password                                                                                                    | d                                                                                                    |    | Safe and well-lit                                                                                                    | · y ·                                                | 5                                                                        | Set a password                                                                                                    |
| Clear view of your face<br>Remove any face coverings e.g. masks, hats<br>or sunglasses.   9:41                                                                                                    |                                                                                                    |                                                                                                    |    | Make sure you're in a safe pla<br>lighting e.g. at home.                                                                                                    | ce with good                                         |                                                                          |                                                                                                    |
| 9:41       .ull ?         (Back       Cocupation & Tax         Occupation       18         Under New Zealand Lew, NNZ must collect information<br>about your current occupation and tax residency status.       9:41         Occupation       19         Country of birth       Are you a tax resident of New Zealand only?         Image: Note:       What kind of regular ways money can be added to<br>your accounts?         What kind of regular deposits do you expect to<br>make into your accounts?       Set a password         Opposit types       >         How many times a month are you planning to<br>deposit into your accounts?       Out accounts?         Number of deposits       Number of deposits                                                                                                    |                                                                                                    |                                                                                                    |    | Clear view of your face<br>Remove any face coverings e                                                                                                    | g. masks, hats                                       |                                                                          |                                                                                                    |
| Start       150         9:41                                                                                                    |                                                                                                    |                                                                                                    |    | or sunglasses.                                                                                                    |                                                      | 2                                                                        |                                                                                                    |
| 9:41 .ul    (Back Occupation & Tax   Outdre Mere Zaaland lare, ANZ must collect information about your current occupation and tax residency status.   Occupation   Occupation   Country of birth   Naking deposits   Think about regular ways money can be added to you expect to make into your accounts?   What kind of regular deposits do you expect to make into your accounts?   Making deposits   Make into your accounts?   Mow many times a month are you planning to deposits into your accounts?   Number of deposits                                                                                                    |                                                                                                    |                                                                                                    |    | Start                                                                                                    | <u>्</u>                                             | 9                                                                        |                                                                                                    |
| 9:41ll    (Back Your deposits   Under New Zealand law, ANZ must collect information about your current occupation and tax residency status.   Occupation   Country of birth   Are you a tax resident of New Zealand only?   Yes   No   What kind of regular deposits of your expect to make into your accounts?   Deposit types   How many times a month are you planning to deposits   Number of deposits                                                                                                    |                                                                                                    |                                                                                                    |    |                                                                                                    |                                                      |                                                                          |                                                                                                    |
| 9:41ll    (Back Your deposits   Coupation & Tax Continue   18 (Back   (Back Your deposits   Coupation and tax residency status.   Occupation   Country of birth   (Periodic New Zealand only?   (Periodic New Zealand only?)   (Periodic New Zealand only?)   (Periodic New Zealand only?)   (Periodic New Zealand only?)   (Periodic New Zealand only?)   (Periodic New Zealand only?)   (Periodic New Zealand only?)   (Periodic New Zealand only?)   (Periodic New Zealand New Zealand only?)   (Periodic New Zealand New Zealand only?)   (Periodic New Zealand New Zealand New                                                                                                    |                                                                                                    |                                                                                                    |    |                                                                                                    |                                                      |                                                                          |                                                                                                    |
| Back       Occupation & Tax       Continue       13        Back       Your deposits       Continue       19        Back       Steps to Joi         Under New Zealand law, ANZ must collect information<br>about your current occupation and tax residency status.       Image: Continue       19        Back       Steps to Joi         Occupation       >       Image: Continue       19        Back       Steps to Joi         Country of birth       >       Making deposits       Making deposits       New Zealand ID & addret         Think about regular ways money can be added to<br>your accounts such as salary or online transfers.       New Zealand ID & addret       Image: Set a password         What kind of regular deposits do you expect to<br>make into your accounts?       What kind of regular deposits do you expect to<br>make into your accounts?       Set a password         How many times a month are you planning to<br>deposit into your accounts?       How many times a month are you planning to       Image: Set a password                                                                                                    |                                                                                                    |                                                                                                    |    |                                                                                                    |                                                      |                                                                          |                                                                                                    |
| Under New Zealand law, ANZ must collect information about your current occupation and tax residency status.   Occupation   Country of birth   Are you a tax resident of New Zealand only?   Ves   No   What kind of regular deposits or your accounts?   Deposit types   Hoo many times a month are you planning to deposits?   Number of deposits   Number of deposits                                                                                                    | 9:41                                                                                                    | ail 🗢 🖴                                                                                                    | 1_ | 9:41                                                                                                    | .ıll ≑ ■                                             | 9:4                                                                      | 11                                                                                                    |
| Occupation       >         Country of birth       >         Are you a tax resident of New Zealand only?       Making deposits         Think about regular ways money can be added to your accounts such as salary or online transfers.       Selfie video         What kind of regular deposits do you expect to make into your accounts?       Set a password         Deposit types       >         How many times a month are you planning to deposits       Complete your registrat godoney and intersters         Number of deposits       >                                                                                                    | 9:41<br>< Back Occup                                                                                                    | ा। 🗢 🖛<br>pation & Tax Continue 4                                                                                                    | 18 | 9:41<br><br>Back Your deposits                                                                                                    | ul ≎ ■<br>Continue •                                 | 9:4<br>Sack                                                              | 11<br>Steps to Join                                                                                                    |
| Country of birth   Are you a tax resident of New Zealand only?  No  No  No  No  No  No  No  No  No  N                                                                                                    | 9:41<br>Sack Occup<br>Under New Zealand Iaw, /<br>about your curent occupa                                                                     | II 🗢 🖛                                                                                                    | 18 | 9:41<br>Sack Your deposits                                                                                                    | ul ≎ ■<br>Continue • (                               | 9:4<br>< Back                                                            | 11<br>Steps to Joir<br>Contact details<br>Completed                                                                                                    |
| Are you a tax resident of New Zealand only?          Yes       No         What kind of regular deposits do you expect to make into your accounts?       Set a password         Deposit types       Complete your registrat goboney and Internet E creating a password.         Number of deposits       Value of deposits                                                                                                    | 9:41<br>Back Occup<br>Under New Zealand Iaw, A<br>about your curent occupa<br>Occupation                                                       | III 🗢 🖛<br>Dation & Tax Continue<br>ANZ must collect information<br>ation and tax residency status.                                                                                                    | 13 | 9:41<br>Sack Your deposits                                                                                                    | ul ≎ ■<br>Continue • (                               | 9:4<br>< Back                                                            | 11<br>Steps to Joir<br>Contact details<br>Completed<br>New Zealand ID & addre<br>Completed                                                                                                    |
| Yes       No         What kind of regular deposits do you expect to make into your accounts?       Set a password         Deposit types       >         How many times a month are you planning to deposit into your accounts?       Complete your registrat goldonew and Internet E creating a password.         Number of deposits       >                                                                                                    | 9:41<br>Seck Occup<br>Under New Zealand Jaw, A<br>about your current occupa<br>Occupation<br>Country of birth                                  | ANZ must collect information<br>ation and tax residency status.                                                                                                    | 18 | 9:41<br>Sack Your deposits<br>Other Sack<br>Making deposits<br>Thick short course your processor                                                                                                    | uil 🗢 🖛<br>Continue • 💽                              | 9:4                                                                      | 11<br>Steps to Joir<br>Contact details<br>Completed<br>New Zealand ID & addre<br>Completed<br>Selfie video<br>Completed                                                                                                |
| Deposit types     goMoney and Internet E creating a password.       How many times a month are you planning to deposit into your accounts?                                                                                                    | 9:41<br>Sack Occup<br>Under New Zealand law, /<br>about your current occupa<br>Occupation<br>Country of birth<br>Are you a tax resident        | ANZ must collect information<br>ation and tax residency status.                                                                                                    | 18 | 9:41<br>Back Your deposits<br>Making deposits<br>Think about regular ways money ca<br>your accounts such as salary or on                                                                                                    | ul २ ■<br>Continue •                                 | 9:4<br>(Back<br>()<br>()<br>()<br>()<br>()<br>()<br>()<br>()             | 11<br>Steps to Joir<br>Contact details<br>Completed<br>New Zealand ID & addre<br>Completed<br>Selfie video<br>Completed<br>Tax & banking details<br>Completed                                                          |
| How many times a month are you planning to deposit into your accounts?       Number of deposits                                                                                                    | 9:41<br>Sack Occup<br>Under New Zealand law, A<br>about your current occupa<br>Occupation<br>Country of birth<br>Are you a tax resident<br>Yes | ANZ must collect information<br>ation and tax residency status.                                                                                                    | 13 | 9:41<br>Back Your deposits<br>Making deposits<br>Think about regular ways money ca<br>your accounts such as salary or on<br>What kind of regular deposits do yy<br>make into your accounts?                                                                                        |                                                      | 9:4<br>(Back<br>()<br>()<br>()<br>()<br>()<br>()<br>()<br>()<br>()<br>() | 11 Contact details Completed New Zealand ID & addre Completed Setfle video Completed Tax & banking details Completed Set a password Complete your registrati                                                           |
| Number of deposits V                                                                                                    | 9:41<br>Sack Occup<br>Under New Zealand Iaw, A<br>about your current occupa<br>Occupation<br>Country of birth<br>Are you a tax resident<br>Yes | ANZ must collect information<br>attion and tax residency status.                                                                                                    | 18 | 9:41<br>Back Your deposits<br>Making deposits<br>Think about regular ways money ca<br>your accounts such as salary or on<br>What kind of regular deposits do your<br>make into your accounts?<br>Deposit types                                                                     | II ♀ ■<br>Continue ■<br>Continue ■<br>ine transfers. | 9:4<br>(Back<br>(C)<br>(C)<br>(C)<br>(C)<br>(C)<br>(C)<br>(C)<br>(C)     | 11 Steps to Joir Contact details Completed New Zealand ID & addre Completed Soffie video Completed Tax & banking details Completed Set a password Complete your registrati goMoney and Internet B creating a password. |
|                                                                                                    | 9:41<br>Sack Occup<br>Under New Zealand Iaw, /<br>about your curent occupa<br>Occupation<br>Country of birth<br>Are you a tax resident<br>Yes  | In the second second se | 18 | 9:41<br>Back Your deposits<br>Making deposits<br>Think about regular ways money ca<br>your accounts such as salary or on<br>What kind of regular deposits do you<br>make into your accounts?<br>Deposit types<br>How many times a month are you po-<br>deposit into your accounts? | utl 🗢 🗰<br>Continue • 📿                              | 9:4<br>3:4<br>3:4<br>3:4<br>3:4<br>3:4<br>3:4<br>3:4<br>3                | 11 Contact details Completed New Zealand ID & addre Completed Selfie video Completed Tax & banking details Completed Set a password Gomolete password Set a password.                                                  |

Deposit amount

(17)

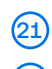

Once you've entered a password, tap 'Continue'.

(22) To complete your application, tap 'Submit'.

Take note of the next steps and we'll be in touch when your account is ready to go.

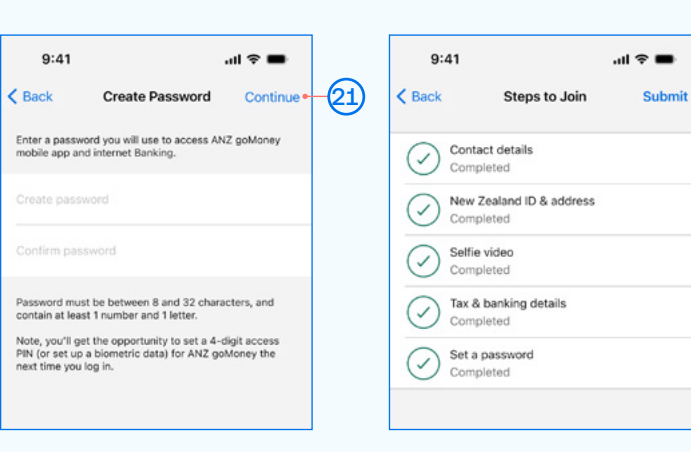

#### Sole traders

9:41

< Back

...l 🕆 🖿

(22)

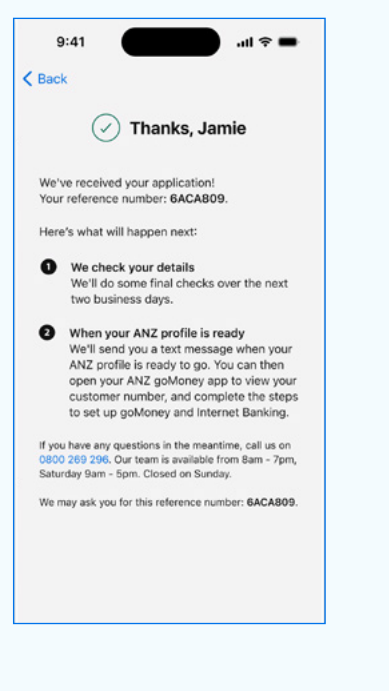

If you have any questions in the meantime, please call one of our Business Service Specialists on 0800 269 249.

Our team is available from Monday to Friday 8am - 6pm, Saturday 9am - 5pm. Closed on Sunday.

( Thanks, Jamie

We'll review your completed application

You'll need to have completed your

the ANZ website to complete.

 We'll contact you for your foreign tax information

If applicable, you'll need to have your

foreign tax identification number ready.

A Business Service Specialist will be in touch to confirm your business set up and needs. Once completed you can then open your ANZ golMoney app to view your customer number, and complete the steps to set up golVoney and Internet Banking.

Business Current account or Business Start-up package application. Please visit

To do some final checks over the next two

We've received your application! Your reference number: 6ACA809.

Here's what will happen next:

2 We'll check your details

business days.

We'll contact you

We may ask you for this reference number: 6ACA809